## How to self-enrol in IRIS@Curtin System Check Test

1. Go to Blackboard

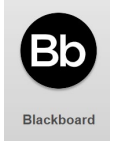

2. Navigate to the **Organisations** tab at the top of your Blackboard page

| <b>Curtin University</b>    |         |  |
|-----------------------------|---------|--|
| Home Students Staff Organis | sations |  |

3. Search for IRIS@Curtin

| Organisation Catalog               |
|------------------------------------|
| Centre for Aboriginal Studies      |
| Curtin Business School             |
| Curtin University                  |
| Faculty of Health Sciences         |
| Faculty of Humanities              |
| Faculty of Science and Engineering |
| Carning and Teaching               |
| Carl Research & Development        |
| Browse Organisation Catalogue      |
| Organisation Search                |

4. Once you've found IRIS@Curtin System Check Test use the down arrow and select Enrol

| ORGANISATION ID 🛆      | ORGANISATION NAME             |
|------------------------|-------------------------------|
| IRIS_System_Check_Test | IRIS@Curtin System Check Test |
| Enrol                  | 8                             |

5. You will now have access to the *IRIS@Curtin System Check Test* and it will be accessible through your **'My Organisations**' module on the Blackboard Home page as well as the **Organisations** tab.

6. You will be able to find the IRIS@Curtin System Check Test within the Content page

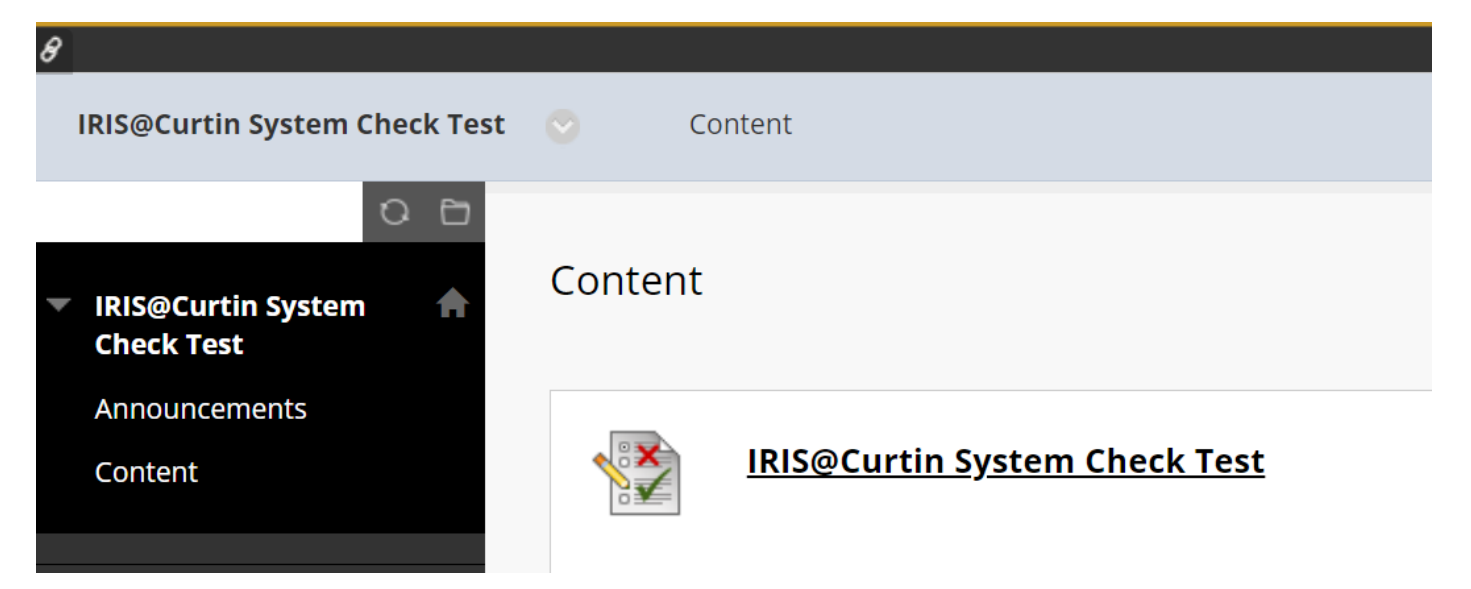

7. Information on how to set up and use IRIS@Curtin can be found <u>here</u> OR type in **Curtin.edu/IRIS** in your URL bar.